## Digital EGM User Guide (for honorable Shareholders):

Open any web browser (Google Chrome, Microsoft Edge, Internet Explorer and Mozilla Firefox) and please write (http://indexagro5egm.digitalegmbd.net) URL in the URL/Browser box;

| Sign In     |               |                                 | 🚺 🕼 🗤 🔍 উন্ডেন্স এগ্রো ইন্ডাস্টিজ লিমিটে |
|-------------|---------------|---------------------------------|------------------------------------------|
| Shareholder | Proxy / Re    | epresentative Company / Scrutin | Tzer                                     |
|             |               |                                 | ৫ম বিশেষ সাধারণ সভা                      |
| 1           | BO ID/Folio * | BOID Or Folio                   |                                          |
|             | Name          |                                 | তারিখ: বৃহস্পাতবার, ২০ জুলাহ ২০২৩ খ্রি.  |

## Sign In as a Shareholder:

- 1. Click Shareholder Tab;
- 2. Please Enter your BO ID/Folio in the BO ID/Folio Textbox;
- 3. Enter your Holding share quantity in the Share Quantity Textbox as on 'Record Date';
- 4. Click Sign In Button for Login;

|                                           | egm.digitalegmbd.net           |                                                                                                  |
|-------------------------------------------|--------------------------------|--------------------------------------------------------------------------------------------------|
| DigiEGM                                   |                                |                                                                                                  |
|                                           |                                |                                                                                                  |
| ign In                                    |                                |                                                                                                  |
|                                           |                                |                                                                                                  |
| hareholder Proxy / R                      | epresentative Company / Scruti | nizer                                                                                            |
| BO ID/Folio *                             | BOID Or Folio 2                | ৫ম বিশেষ সাধারণ সভা                                                                              |
| BO ID/Folio                               | BOID Or Follo 2                | চা ি   ৫মে বিশেষ সাধারণ সভা   তারিখ: বৃহস্পতিবার, ২০ জ্বাই ২০২৩ দ্রি.                            |
| BO ID/Folio *                             | BOID Or Follo 2                | nizer<br>৫ম বিশেষ সাধারণ সভা<br>তারিখ: বৃহস্পতিবার, ২০ ছলাই ২০২৩ খ্রি.<br>সময়: সকাল ১১:০০ ঘটিকা |
| BO ID/Folio *<br>Name<br>Share Quantity * | BOID Or Folio 2                | তারিখ বৃৎশান্তবার, ২০ ছলাই ২০২৩ ন্তি.   সময়: সকাল ১১:০০ ঘটিকা স্বান: তিজিটিলে পাটেফর্ম          |

## Sign In as Proxy:

- 1. Click Proxy Tab;
- 2. Enter Original Shareholder's BO ID/Folio in the BO ID/Folio Textbox;
- 3. Enter Proxy Shareholder's User IDTextbox;

|                                  | @ INPEX ইনডেক্স এফো ইন্ডাস্ট্রজ লিমিটেড             |
|----------------------------------|-----------------------------------------------------|
| esentative Company / Scrutinizer | ANT FORMER SUBSIDIES                                |
| BOID Or Folio 2                  | দেশ বিশেষ সাধারণ সভা                                |
|                                  | তারিখ: বহস্পতিবার, ২০ জ্বলাই ২০২৩ খ্রি,             |
|                                  | সময়: সকাল ১১:০০ ঘটিকা                              |
|                                  |                                                     |
|                                  | esentative Company / Scrutinizer<br>BOID Or Folio 2 |